New Hampshire
 Department of Education

# Exploring iPlatform's iAchieve

-- Diving into Assessment Results --

NH Department of Education April 2023

> Karen Matso Dina Rabuck Mike Schwartz

https://docs.google.com/presentation/d/1KDkCvU8R9C-SggUY3DrP-f9owJnWscRJbCG0g1DgrmY/edit#slide=id.p

- iPlatform Quick Review What is it about; iReport; iExplore
- 2. iAchieve for Grades 5-8 What is in iAchieve Including live demo
- iAchieve Scenarios 3 exploration - activities for participants
- What is next -4. what can I expect this coming year Q&A

|                                                       |                                                                                                    | SCHOOL AND DISTR<br>REPORT CARD                                                                                                    | лст                                                                                                    |
|-------------------------------------------------------|----------------------------------------------------------------------------------------------------|----------------------------------------------------------------------------------------------------|----------------------------------------------------------------------------------------------------|
| State of New Har                                      | npshire                                                                                                    | Welcome to the School and District Report Co<br>explore many performance measures and out<br>districts. It is our belief that learning does no                                                                                                    | ard homepage. Users can<br>tcomes for our schools and<br>it happen in isolation, providing<br>told by our<br>d every school<br>tudents.                                                                                                    |
| PROFILE OVERVIEW ACHIEVEN                             | ENT GROWTH ENVIRON                                                                                                    | MENT EDUCATOR COLLEGE FINANCE                                                                                                    | ESSA                                                                                                    |
| 1 Mar                                                 | Total Student Enrollment                                                                                                    | Population by Race / Ethnicity                                                                                                    |                                                                                                    |
| ton Sain Rurrford                                     | 167,910                                                                                                    | American Indian or<br>Alaskan                                                                                                    |                                                                                                    |
| Vermont Survey of A                                   | Population by Gender                                                                                                    | Asian or Pacific Islander <10%<br>Black or African <10%                                                                                                    |                                                                                                    |
| atterd Leepers New Hampthice                          | Female<br>48.4%                                                                                                    | American Hispanic or Latino <10%                                                                                                    | ata Stories from NH Schools & Distric                                                                                                    |
| State of NM                                           | Male                                                                                                    | Multiple Races <10%                                                                                                    |                                                                                                    |
| e Maples e CGN                                        | 51.6%                                                                                                    | White 83                                                                                                    | DOWNLOAD DATA DEFINITIONS                                                                                                    |
| 101 Pleasant Street<br>Concord, NH 03301-3494         | Student Population Breakdo                                                                                                    | wn                                                                                                    | School/District Level School/District Type Region                                                                                                    |
| Phone Number<br>(603) 271-3494<br>NH-DOE Commissioner | 24.0% 430%                                                                                                    | <20% <10% <10% <20% 20%                                                                                                    | it Per Pupil (\$) vs. Proficiency - Math & ELA (%)                                                                                                    |
| Frank.Edelblut<br>frank.edelbluti@doe.nh.gov          | Economically English Language<br>Disadvantaged Learners                                                                                                    | Homeless Migrant Military Connected Students in Foster Studen<br>Care Disa                                                                                                    | Encloses with new values for wither installer and encoded in early ge                                                                                                    |
|                                                       | Academy for Science a<br>Allenstrom (Oktrict)<br>Attan (District)<br>Andrew (District)<br>Andrew (District)<br>Adviand (District)<br>Barenstead (District)<br>Barenstead (District) | • 946<br>• 921,521<br>• 912,525<br>• 914,525<br>• 914,525<br>• 91 |                                                                                                    |
|                                                       | Bartlett (District)<br>Both (District)<br>Bodford (District)<br>Borlin (District)<br>Barthaham (District)<br>Baw (District)                                                         | \$20,254     \$15,776     \$13,902     \$13,902     \$13,902     \$10,779     \$10,992     \$15,156                                                                                                    | OK         Image: Control of the second second |
|                                                       | Breetwood (District)<br>Brookline (District)<br>CSI Charter School<br>Cherron (Nemict)                                                                                              |                                                                                                    | Average Cost Per Pupil (\$) Distribution by Entity and Quartile Trop 25%                                                                                                    |

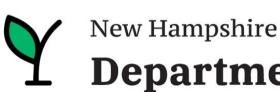

### iPlatform provides a quantitative lens into NH Public Schools - iAchieve dives into assessment data

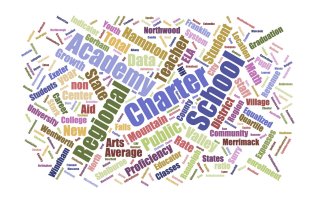

Data is collected through the year.

| Ŷн                 | ome Si                                                   | ubmissio | n Status Calendar | WorkQueue | Upload I   | Files Stud  | ents Rep      | orting Admin       | Schools            | Help      | LogOut                 | Michael S<br>(DOE Sys |
|--------------------|----------------------------------------------------------|----------|-------------------|-----------|------------|-------------|---------------|--------------------|--------------------|-----------|------------------------|-----------------------|
|                    | Initiative for School Empowerment and Excellence (I4See) |          |                   |           |            |             |               |                    |                    |           |                        |                       |
|                    | SAU:                                                     |          |                   | District: |            |             |               |                    |                    |           |                        |                       |
| + Search & Filters |                                                          |          |                   |           |            |             |               |                    |                    |           |                        |                       |
|                    |                                                          |          |                   |           |            |             | •             |                    |                    |           |                        |                       |
|                    |                                                          |          |                   | € Ve      | rity   🚽 L | Inlock Edit | A View Det    | all   🕼 Edit Batch | X Delete I         | Satch   4 | C Refresh              |                       |
|                    | Batch                                                    | Year     | Submission        | Sub       | mitted     | Updated     | Status<br>Ind | Status Desc        | Records<br>Uploade | d         | Comment                |                       |
| Select             | 227755                                                   | 2023     | AOY               | 1/18      | 2023       | 1/18/2023   |               | Batch Verified     | 376                |           | AOY 1-18-2             | 3                     |
| Select             | 224563                                                   | 2023     | F&R               | 10/6      | 2022       | 10/21/2022  |               | Certified          | 8                  |           | F&R 10.6.22            |                       |
| Select             | 224367                                                   | 2023     | BOY               | 10/5      | 2022       | 10/20/2022  |               | Certified          | 397                |           | BOY 2022               |                       |
| Select             | 224340                                                   | 2023     | BOY               | 10/5      | 2022       | 10/20/2022  | WALIDATED     | Certified          | 4                  |           | Grade 9 Priv<br>School | ate                   |
| Select             | 223780                                                   | 2023     | BOY               | 10/3      | 2022       | 10/20/2022  | WALIDATED     | Certified          | 3                  |           | BOY Non Pu             | blic                  |
| Select             | 223271                                                   | 2023     | Student Class     | 9/30      | /2022      | 9/30/2022   | WALIDATED     | Batch Verified     | 5944               |           | Student Cla            | ss 9/30               |

### Learn more about collections.

Students are assessed each year.

#### Ver Hampshire Department of Education

| 2022-2023 Schedule                                    |                                                    |           |                                    |  |  |  |  |  |
|-------------------------------------------------------|----------------------------------------------------|-----------|------------------------------------|--|--|--|--|--|
| General Assessment                                    |                                                    |           |                                    |  |  |  |  |  |
| Assessment                                            | Assessment Grade Level Content Area Testing Window |           |                                    |  |  |  |  |  |
| Interim and Modular Benchmarks                        | Interim and Modular Benchmarks                     |           |                                    |  |  |  |  |  |
| New Hampshire Statewide Assessment                    | 3-8 English Language<br>Arts (ELA), Math Septe     |           | September 20, 2022 – June 16, 2023 |  |  |  |  |  |
| system (NH SAS) Interim & Benchmarks                  | 5, 8 & 11                                          | Science   | September 20, 2022 – June 16, 2023 |  |  |  |  |  |
| Summative                                             |                                                    |           |                                    |  |  |  |  |  |
| New Hampshire Statewide Assessment<br>System (NH SAS) | 3-8                                                | ELA, Math | March 7, 2023 – June 16, 2023      |  |  |  |  |  |
| NH SAS                                                | 5, 8 and 11 Science                                |           | March 7, 2023 – June 16, 2023      |  |  |  |  |  |
| Digital SAT School Day with Essay                     | 11                                                 | ELA, Math | Testing Window                     |  |  |  |  |  |
| Digital SAT School Day with Essay                     | Primary Testing Window:<br>5 testing dates         |           | March 22-24 & March 28-29, 2023    |  |  |  |  |  |
| Digital SAT School Day with Essay                     | Accommodate                                        | d Window: | March 22-April 4, 2023             |  |  |  |  |  |
| Digital SAT School Day with Essay                     | Makeup Testin<br>5 testing dates                   | g Window: | April 12-14 & April 18-19, 2023    |  |  |  |  |  |

Learn more about the assessment process.

### The data is analyzed to identify school performance.

#### **Components of the Accountability System**

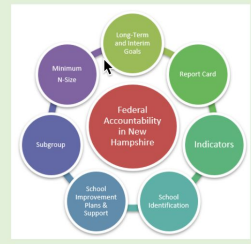

There are many components of the federal accountability system. The long-term/interim goals guide the statwide effort to support all New Hampshire schools and students. Schools in need of the most support are identified by measuring certain indicators required publicly on the State Report Card for all students and subgroups. Identified schools receive technical assistance and other support to improve their performance. To protect student's personally identifiable information, data points that do not meet the minimum n-size of 11 are suppressed.

Learn more about the accountability system.

Due 2/3/23: District must provide the link to your <u>district and school report cards</u> on your website.

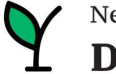

### What are the Components of iPlatform?

### iReport

- Profile.....
- Overview.....
- Achievement.....
- Environment.....
- Educator.....
- Finance.....
- Growth.....
- College & Career.....
- ESSA.
- IDEA.....

### iExplore

- Explore.....
- Compare.....
- Discover
- Search
- Download.....
- Definitions..... •

### **i**Achieve

- Participation..... •
- Growth..... .
- Achievement..... •
- ESSA..... •

Enrollment, demographics and location Summary values for six indicator areas Math, ELA and Science performance Suspension, Expulsion and Class Size Certification, Experience and Salary Cost Per Pupil, Expenditures and Revenue ELA and Math Graduation Rate and Readiness Indicators (HS and District only) Federal Accountability Special Education Indicator (District only)

Explore an indicator across all schools or district Compare all indicators across two schools or districts Discover the relationship between two indicators Search for schools or districts that meet indicator criteria Download longitudinal indicator values for all schools or districts Understand the indicators in iExplore and iReport

Understand participation of students

- Look at Growth
- Review change in Achievement
  - Consider ESSA Indicators at different levels

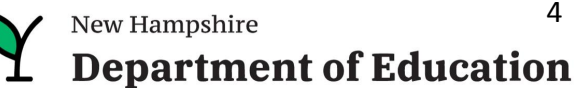

4

- iPlatform Quick Review What is it about; iReport; iExplore
- iAchieve for Grades 5-8 2. What is in iAchieve Including live demo
- iAchieve Scenarios 3 exploration - activities for participants
- What is next -4. what can I expect this coming year Q&A

| State of Nev                   | v Hamp      | oshire                        | REPORT CARD<br>Welcome to the School and District R<br>explore many performance measures<br>districts. It is our belief that learning | sport Card homepage. Users can<br>and outcomes for our schools and<br>does not happen in isolation, providing<br>tild by our<br>d every school<br>vulerits. |
|--------------------------------|-------------|-------------------------------|----------------------------------------------------------------------------------------------------|----------------------------------------------------------------------------------------------------|
| PROFILE OVERVIEW               | ACHIEVEMENT | GROWTH ENVIRO                 | NMENT EDUCATOR COLLEGE FINANCE                                                                                                    | ESSA                                                                                                    |
|                                |             |                               |                                                                                                    |                                                                                                    |
| 10 -50                         |             | Total Student Enrollment      | Population by Race / Ethnicity                                                                                                    |                                                                                                    |
| own                            |             | 167.910                       | American Indian or<br>Maskan                                                                                                    |                                                                                                    |
| ton Sam                        |             | ,                             | Allow as Review Internet                                                                                                    |                                                                                                    |
| Vermont                        |             | Population by Gender          | Asien of Pacific Islenger SAV9                                                                                                    |                                                                                                    |
|                                |             | ropolation by bender          | Black or African<br>American <10%                                                                                                    |                                                                                                    |
| atord Lety or New Hampthice    |             | Female<br>48.4%               | Hispanic or Latino <10%                                                                                                    | ata Stories from NH Schools & Distr                                                                                                    |
| Carrow Rock                    |             |                               |                                                                                                    |                                                                                                    |
| State of NH                    | 5           | Male                          | Multiple Races <10%                                                                                                    |                                                                                                    |
| e Mapbes e OSM                 | incenter.   | 27.646                        | White                                                                                                    | 83.8% DOWNLOAD DATA DEFINITIONS                                                                                                    |
| Address<br>101 Pleasant Street |             |                               |                                                                                                    |                                                                                                    |
| Concord, NH 03301-3494         | 2           | student Population Breakdo    | nwn                                                                                                    | School/District Level School/District Type Region                                                                                                    |
| Phone Number<br>(603) 271-3494 |             | 24.0%                         | *10% *10% *10% *10%                                                                                                    | District • (M) • District •                                                                                                    |
| NH-DOE Commissioner            |             |                               |                                                                                                    | it Per Pupil (\$) vs. Proficiency - Math & ELA (%)                                                                                                    |
| Frank.edelblut(@doe.nh.gov     |             | Economically English Language | Homeless Migrant Military Connected Students in Foste                                                                                 | er Students with 0                                                                                                    |
|                                |             | Academy for Science i         | ind Dasia. • NA                                                                                                    |                                                                                                    |
|                                |             | Allenstown (District)         | 0 \$17,269                                                                                                    | 9 30K 0 0                                                                                                    |
|                                |             | Artherst (District)           | 9 \$21,671<br>9 \$18,255                                                                                                    | 2 0 ° ° 0 ° 0 ° 0 ° 0 ° 0 ° 0 ° 0 ° 0 °                                                                                                    |
|                                |             | Andover (District)            | \$14,927                                                                                                    | 21X                                                                                                    |
|                                |             | Ashland (District)            | 519,411                                                                                                    |                                                                                                    |
|                                |             | Barnstead (District)          | 0 \$16,740                                                                                                    | 10K • •                                                                                                    |
|                                |             | Barrington (District)         | \$14,550                                                                                                    |                                                                                                    |
|                                |             | Bartlett (District)           | 9 \$24,254                                                                                                    | · · · · · · · · · · · · · · · · · · ·                                                                                                    |
|                                |             | Bath (District)               | 0 \$15,976                                                                                                    | 0.02% 20.02% 40.02% 60.02% 80.02% 100                                                                                                    |
|                                |             | Berlin (District)             | 0 \$16,779                                                                                                    | Proficiency - Math & ELA (%)                                                                                                    |
|                                |             | Bethlehem (District)          | Q \$20,992                                                                                                    | Pearson R-Value = 0.19                                                                                                    |
|                                |             | Bow (District)                | \$15,186                                                                                                    |                                                                                                    |
|                                |             | Brookline (District)          | 915,924                                                                                                    | Average Cost Per Pupil (\$) Distribution by Entity and Quartile                                                                                             |
|                                |             | CSI Charter School            | • NA                                                                                                    | Tep 25%                                                                                                    |
|                                |             |                               |                                                                                                    |                                                                                                    |

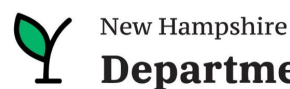

# Accessing iAchieve

### Google: NH DOE iPlatform

Or goto: <u>https://www.education.nh.gov/who-we-are/division-of-educator-and-analytic-resources/iplatform</u>

Home Education Pathways Parents and Students Educators Partners Who We Are Careers Contact Us

Home > Who We Are > iPlatform

#### iPlatform

New Hampshire's school data transparency portal.

### iPlatform 9.75

"PREE OF

Welcome to the New Hampshire Department of Education's iPlatform 9.75 for education data stories from schools/districts. The concept behind this portal is to enhance transparency and stimulate community conversations with parents, districts, legislators, and others about the state of their local school systems. We all have a stake in the success of our K-12 education system and we all share the common aspiration of well-educated students. As article 83 of the New Hampshire Constitution states, "Knowledge and learning, generally diffused through a community, being essential to the preservation of a free government; and spreading the opportunities and advantages of education through the various parts of the country, being highly conducive to promote this end."

While we all share the same goal of creating bright futures for Granite State students, how that is accomplished may vary. We fiercely believe in local control of education; each community shapes unique student educational experiences. No one data point is adequate to tell the story of an educational experience.

This portal includes a broad – and expanding – range of information to create the opportunity for community conversations. It is comprised of four areas designed to help you get the information you need. To help you navigate through the iPlatform tools please refer to our iPlatform training and Resources area where you will find iPlatform training materials and upcoming webinars.

#### iPlatform Training and Resources

For best viewing purposes, access the following links in Chrome, Safari, or Edge.

If you are unable to find the information you are looking for in iPlatform, please complete the <u>Data Request Form</u> 👼

#### iAchieve NEW!

An online dashboard that includes Assessment Participation, Proficiency and Growth, Achievement Levels, and ESSA Indicators, designed to help educators make data-driven decisions and improve student outcomes. The Assessment Participation section displays participation rates and identifies

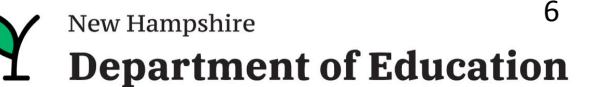

### Components of iPlatform -> iAchieve

**Y** New Hampshire **Department of Education** 

di

Q Search for School, District, or State

↓ Download

### **State of New Hampshire**

#### مَعَمَّ · iAchieve - Student Achievement & Academic Growth Portal

Each spring, students take the NH State Assessments in English Language Arts (ELA), Math, and Science. ELA and Math are tested in grades 3-8 and 11, while Science is tested in grade 4, 8 and 11. No testing took place in 2020 due to the COVID-19 pandemic.

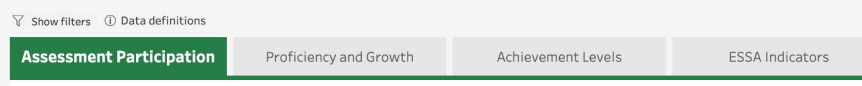

Assessment Participation Rates are calculated as the total number of students who tested divided by the total number of students required to test. Note: Only students who spent most of the year enrolled in a given school, and thus considered full academic year (FAY), are included.

Hover over charts to see values for different student subcategories and years.

#### **Participation Rates**

All Students, All Grades

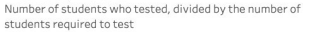

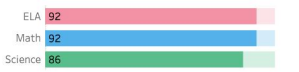

#### Percentage of Students Not Tested

All Students, All Grades Number of student who did not test, divided by the number of students required to test

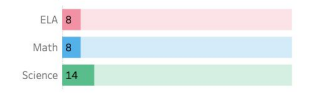

Click below to see the breakdown of students not tested. Click again to close the window.

Breakdown of Students Not Tested

#### FAY Count

All Students, All Grades Number of FAY students required to test

| ELA             | Math            | Science         |
|-----------------|-----------------|-----------------|
| 88,945 - 88,950 | 89,220 - 89,225 | 38,875 - 38,880 |

FAY Rate All Students, All Grades Number of FAY students, divided by the number of students required to test

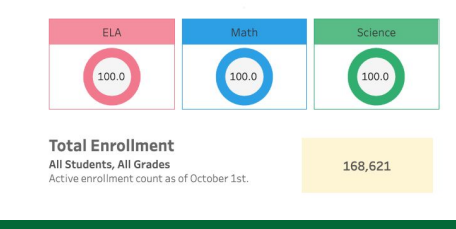

### **iAchieve NEW!**

An online dashboard that includes Assessment Participation, Proficiency and Growth, Achievement Levels, and ESSA Indicators, designed to help educators make data-driven decisions and improve student outcomes. The Assessment Participation section displays participation rates and identifies areas of concern. Proficiency and Growth tracks student performance over time to identify areas for additional support. Achievement Levels shows the percentage of students meeting expectations, while ESSA Indicators provide a holistic view of student progress in relation to ESSA requirements.

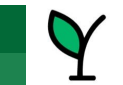

### **iAchieve Demo**

### A live demo of iAchieve

Participation

growth

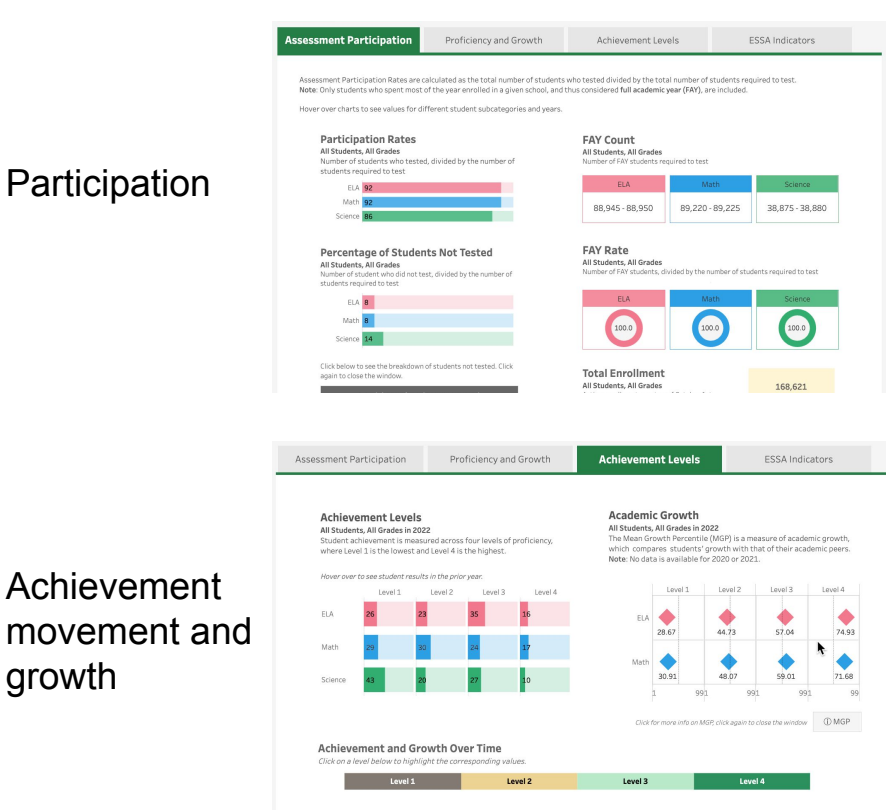

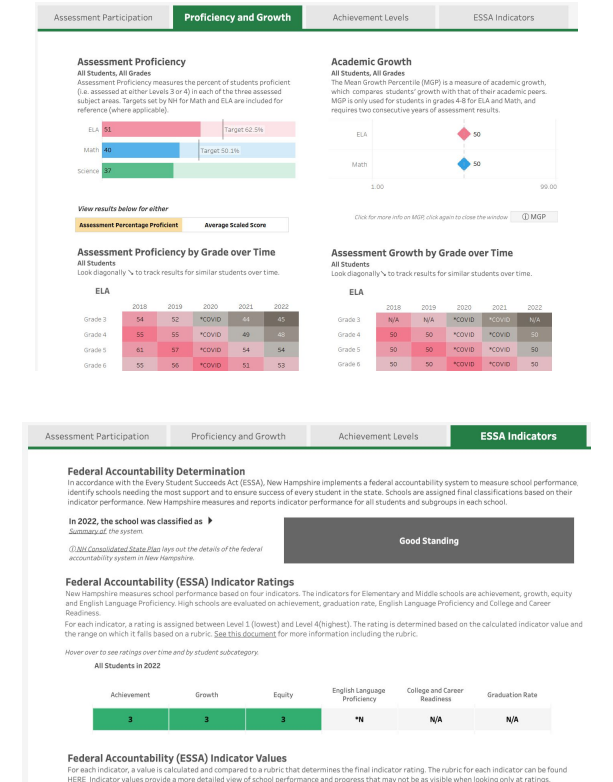

ESSA Indicators

Proficiency

and Growth

8 **New Hampshire Department of Education** 

# **Demo - iAchieve (show live)**

| Navigating                  | <ul> <li>Start with State or Portsmouth School District.</li> <li>Read the text, it helps!</li> <li>Use of ranges (blurring), *N; N/A;</li> <li>Look for hovering - lots of great detail</li> <li>Click to expand, click again to close (eg. school search)</li> <li>Data Definitions brings you to a new glossary of terms</li> </ul>                                                                                                    |
|-----------------------------|----------------------------------------------------------------------------------------------------|
| Assessment<br>Participation | <ul> <li>Explain Four sections</li> <li>Participation - what percentage of students required to test, did test. Hover for subgroups rates over 3 years</li> <li>FAY Count and Rate - What percent of students who were required to test were enrolled for at least 90% of the year</li> <li>This FAY gives you an idea of mobility. If most students required to test, were FAY, then most of your students are enrolled all year and not transient</li> <li>Identify percent of students who did <u>not</u> test and look at that by subgroup.</li> <li>Then considering just the students who did not test look at the distribution of those students ("Breakdown of Students Not tested")</li> <li>Show participation filter for females - first show hover then filter and they should match</li> <li>Then filter for grade</li> <li>Could show an elementary growth tab and filter for grade 3</li> </ul> |

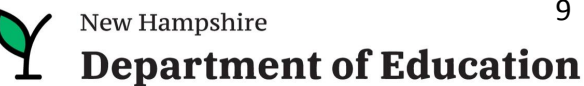

# **Demo - iAchieve (show live)**

| Proficiency and Growth | <ul> <li>Explain Four sections</li> <li>Percent proficient (same as iReport) - hover for longitudinal and explain interim current and longitudinal targets</li> <li>Same thing for Growth percentiles</li> <li>Cohort charts - one for each subject; both achievement and growth</li> <li>Follow a cohort of students diagonally from older year to more recent and from lower grade higher (note: not perfect cohort) see image on this slide.</li> <li>Ability to look at achievement as percent proficient <u>or</u> scaled score (not scaled scores are different for each grade)</li> <li>Note that scaled score is not same range each year. So look across a single grade.</li> </ul>                                                                                                    |
|------------------------|----------------------------------------------------------------------------------------------------|
| Achievement Levels     | <ul> <li>Point out Achievement and Growth current year (top two sections)</li> <li>Achievement and Growth over time (bottom sections)</li> <li>Hover top left (Achievement) to see where these students 'came from' what level in prior year.</li> <li>Realize that top right (Growth) shows MGP for this year's levels. So you would expect L4 would have higher SGP, because it includes students who moved up to 4. No one moved down to 4. Where as L3 has lowest SGP, because it includes folks who dropped.</li> <li>Hover over 'dot' in bottom left (Achievement over time) to see if one subgroup outperformed another for a given level.</li> <li>Click on a level in the title bar (over achievement and growth over time) to limit to the one level (note: Click again to reselect all).</li> </ul> |
| ESSA Indicators        | <ul> <li>Explain indicator levels(show next slide)</li> <li>Hover for subgroup, over time</li> <li>Explain indicator ranges - show hovering for subgroups, over time and for ranges</li> <li>Show link to ESSA accountability presentation and link to consolidate plan</li> </ul>                                                                                                    |

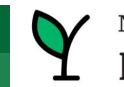

- iPlatform Quick Review What is it about; iReport; iExplore
- 2. iAchieve for Grades 5-8 What is in iAchieve Including live demo
- **iAchieve Scenarios** 3. exploration - activities for participants
- What is next -4. what can I expect this coming year Q&A

|                                                                                                    |                                                                                                    | REPORT CARD<br>Welcome to the School and District Repr<br>explore many performance measures an<br>districts. It is our belief that learning do                         | ort Card homepage. Users can<br>in douctomes for our schools and<br>bes not happen in solation, providing<br>tid by our                                                                                                    |
|----------------------------------------------------------------------------------------------------|----------------------------------------------------------------------------------------------------|----------------------------------------------------------------------------------------------------|----------------------------------------------------------------------------------------------------|
| State of New Har                                                                                     | npshire                                                                                                    | MENT EDUCATOR COLLEGE FINANCE                                                                                                    | essa                                                                                                    |
| Ram Ramon                                                                                            | Total Student Enrollment                                                                                                    | Population by Race / Ethnicity American Indian or Alashan close                                                                                                    |                                                                                                    |
| Vermont<br>Vermont<br>unived Left v New<br>Hampehare                                                 | Population by Gender                                                                                                    | Asian or Paolfic Islander 410%<br>Black or African<br>American<br>Hispanic or Latino 410%                                                                              | ata Stories from NH Schools & Distri                                                                                                    |
| State of NM                                                                                          | Male<br>51.6%                                                                                                    | Multiple Roos <10%                                                                                                    | 83.5% DOWNLOAD DATA DEFINITIONS                                                                                                    |
| Address<br>101 Pleasant Street<br>Concord, NH 03301-3494                                             | Student Population Breakdo                                                                                                    | wn                                                                                                    |                                                                                                    |
| Phone Number<br>(603) 271-3494<br>NH-DOE Commissioner<br>Frank Edelblut<br>frank.edelblut@doe.nh.gov | Economically<br>Disadvantaged<br>Learners                                                                                                    | 430% 430% 430% 430% 430%                                                                                                    | 28.0%         Dance         With Street Street Stree                                          |
|                                                                                                    | Academy for Science a<br>Altention (District)<br>Aton (District)<br>Archenst (District)<br>Achland (District)<br>Aubarn (District)<br>Barnstaad (District)<br>Barnington (District) | <ul> <li>MA</li> <li>\$17,249</li> <li>\$12,471</li> <li>\$14,427</li> <li>\$14,427</li> <li>\$14,421</li> <li>\$12,461</li> <li>\$12,666</li> <li>\$14,550</li> </ul> | The second second secon |
|                                                                                                    | Bartlett (District)<br>Bath (District)<br>Bodford (District)<br>Borlin (District)<br>Bothlehem (District)                                                                           | \$24,254     \$53,576     \$13,502     \$13,502     \$10,775     \$20,592                                                                                              | OK         Image: Control of the control of the c                                 |
|                                                                                                    | dow (District)<br>Breekwood (District)<br>Brookline (District)<br>CSI Oharter School<br>Campton (District)                                                                          | 15,286     15,524     15,430     NA     0     515,430     NA     0     510,571                                                                                         | Average Cost Per Pupil (\$) Distribution by Entity and Quartile Top 25%                                                                                                    |

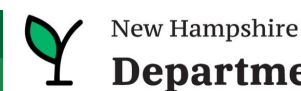

# Demo - Scenarios

- 1. I am a curriculum coordinator in Bow and interested in our math results...
  - a. I want to see how we are growing in Math after the pandemic.
  - b. I want to see if there are any trends in our grade level math results over the past few years.
- In Bow, I now want to see if our federal growth indicator is similar for all subgroups for our middle school. Is there any group we should focus on? Let me also look at another middle school that has a similar percentage of students eligible for free and reduced lunch.
- I'm the principal in Amherst Middle School and I want to know if my students in level 2 Math this year moved up from level 1.
   Was it similar for the 7th grade?

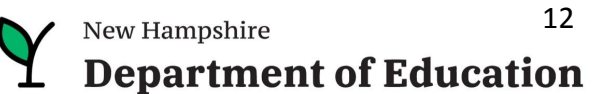

Answer Key (shh, don't tell)

| Math    |      |      |        |        |      |
|---------|------|------|--------|--------|------|
|         | 2018 | 2019 | 2020   | 2021   | 2022 |
| Grade 3 | N/A  | N/A  | *COVID | *COVID | N/A  |
| Grade 4 | 55   | 59   | *COVID | *COVID | 64   |
| Grade 5 | 32   | 35   | *COVID | *COVID | 37   |
| Grade 6 | 38   | 49   | *COVID | *COVID | 59   |
| Grade 7 | 47   | 56   | *COVID | *COVID | 50   |
| Grade 8 | 47   | 42   | *COVID | *COVID | 56   |
|         |      |      |        |        |      |

1

Math

|          | 2018 | 2019 | 2020   | 2021 | 2022 |  |
|----------|------|------|--------|------|------|--|
| Grade 3  | 64   | 60   | *COVID | 60   | 66   |  |
| Grade 4  | 66   | 70   | *COVID | 67   | 77   |  |
| Grade 5  | 36   | 43   | *COVID | 40   | 49   |  |
| Grade 6  | 48   | 54   | *COVID | 37   | 57   |  |
| Grade 7  | 63   | 60   | *COVID | 32   | 41   |  |
| Grade 8  | 62   | 58   | *COVID | 27   | 29   |  |
| Grade 11 | 51   | 50   | *COVID | 48   | 43   |  |

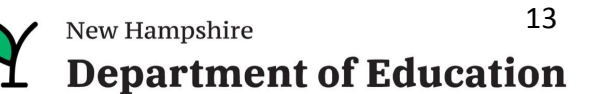

### Answer Key (shh, don't tell)

#### 2

#### Federal Accountability (ESSA) Indicator Values

For each indicator, a value is calculated and compared to a rubic that determines the final indicator rating. The rubic for each indicator can be found <u>HIBE</u> indicator, values provide a more detailed view of school performance and progress that may not be as visible when looking only at ratings.

| Hover over to see ratings over time | and by student s | sbcategory:       |                            |                                   |      |      |
|-------------------------------------|------------------|-------------------|----------------------------|-----------------------------------|------|------|
| All Students in 2022<br>Achievement | Growth           |                   | G                          | for All Students in 2022<br>47.80 | •    |      |
| 2.43                                | 47.80            | Values for differ | ent subgroups and years:   | 2020                              | 2021 |      |
|                                     |                  |                   | All Students               | *cpvi0                            | N/A  | 0.8  |
|                                     | 4                | Race/Ethnicity    | American Indian or Alaskan | *COVID                            | NjA  | 74   |
|                                     |                  |                   | Asian or Pacific Islander  | *COVID                            | N/A  | 74   |
|                                     |                  |                   | Black or African American  | *COVID                            | N/A  | 794  |
|                                     |                  |                   | Hispanic or Latino         | *COVID                            | N/A  | 45.9 |
|                                     |                  |                   | Multiple Races             | *COVID                            | N/A  | 74   |
| tact New Hampshire DOE              |                  |                   | White                      | *0000                             | N/A  | 47.4 |
| MUNH-GOE                            |                  | Subgroup          | Economically Disadvantaged | *COVID                            | N/A  | 49.5 |
| book Page                           |                  |                   | English Language Learners  | *COVID                            | N/A  | N/6  |
|                                     |                  |                   | Students with Disabilities | *0000                             | N/A  | 45.7 |

| Choose View Type               | н              | ighlight Entity Name                |                      |
|--------------------------------|----------------|-------------------------------------|----------------------|
| List of Schools                | •              | lighlight Entity Name               | Q                    |
|                                | Hover for year | -over-year indicator trends and exc | ception descriptions |
| West Running Brook Middle Sch  | 0 15.1         | 9%                                  |                      |
| Portsmouth Middle School       | 0 14.9         | 296                                 |                      |
| Londonderry Middle School      | 0 12.849       | 6                                   |                      |
| Sanborn Regional Middle School | 0 12.819       | No.                                 |                      |
| Kearsarge Regional Middle Sch. | 0 12.479       | 6                                   |                      |
| Weare Middle School            | 0 12.439       | 6                                   |                      |
| Barrington Middle School       | 0 12.319       | 6                                   |                      |
| Pelham Memorial School         | 0 10.44%       |                                     |                      |
| Mountain View Middle School    | 0 10.09%       |                                     |                      |
| Timberlane Regional Middle Sc  | <10.00%        |                                     |                      |
| Ross A. Lurgio Middle School   | 0 <10.00%      |                                     |                      |
| Oyster River Middle School     | 0 <10.00%      |                                     |                      |
| Merrimack Middle School        | 0 <10.00%      |                                     |                      |
| Litchfield Middle School       | <10.00%        |                                     |                      |
| Hampstead Middle School        | <10.00%        |                                     |                      |
| Cooperative Middle School      | 0 <10.00%      |                                     |                      |
| Bow Memorial School            | <10.00%        |                                     |                      |
| Amherst Middle School          | <10.00%        |                                     |                      |
| Academy for Science and Desig  | <10.00%        |                                     |                      |
| Windham Middle School          | () *N          |                                     |                      |
| Hopkinton Middle School        | () *N          |                                     |                      |
|                                | Ó. m.          |                                     |                      |

Economically Disadvantaged Students by Entity

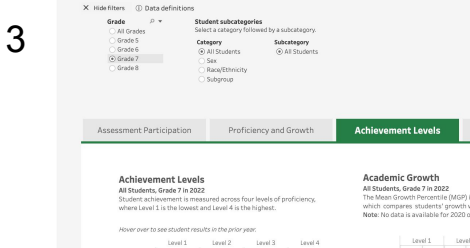

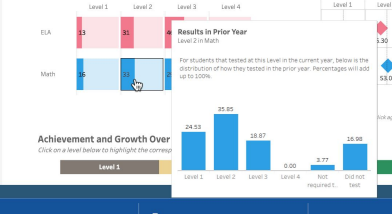

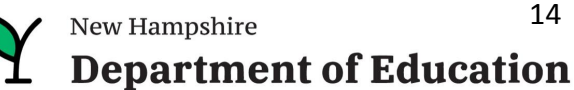

# Navigation to Remember

- If you click on an item and it expands, click it again so it contracts for example, after selecting a school, click again (on x) to shrink the selection box.
- Hover, hover, hover lots of great popups.
- Click on the "Show Filters" to filter a page for a specific grade / subgroup
- Be careful you don't have filters selected and hidden
- On the ESSA page, look for links to detailed help documents.
- Remember, blue / red / green represent the color of the assessment subject.
- Data definitions brings you to the new iGlossary.
- Read the text throughout the pages, they provide helpful explanations.
- In the school search drop-down, you can type a few letters and click the enter key to search for schools or districts.
- Make sure you choose the right year! And remember there is limited data for 2020 due to COVID.

Play around the system; click and try; ask the help desk

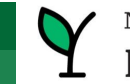

- iPlatform Quick Review What is it about; iReport; iExplore
- 2. iAchieve for Grades 5-8 What is in iAchieve Including live demo
- 3. iAchieve Scenarios exploration activities for participants
- 4. What is next what can I expect this coming year Q&A

|                                                                                                    |                                                                                                    | SCHOOL AND DIS<br>REPORT CARD                                                                                                    | TRICT                                                                                                    |
|----------------------------------------------------------------------------------------------------|----------------------------------------------------------------------------------------------------|----------------------------------------------------------------------------------------------------|----------------------------------------------------------------------------------------------------|
| State of New Har                                                                                                    | npshire                                                                                                    | Welcome to the School and District Repo<br>explore many performance measures an<br>districts. It is our belief that learning do                                                                                                    | rt Card hompaga. Users can<br>dautomes for curs schools and<br>se not happen in isolation, providing<br>d every school<br>udents:                                                                                                    |
| Territoria<br>Territoria<br>Vermani<br>view defensionen<br>view defensionen<br>view defensione | Total Student Enrollment                                                                                                    | Population by Race / Ethnicity American Indianor Actions Actions Actio |                                                                                                    |
|                                                                                                    | Population by Gender                                                                                                    | Asian or Pacific Islander <10% Black or African American Hispanic or Latino <10%                                                                                                    | ata Stories from NH Schools & Distri                                                                                                    |
| State of NH                                                                                                    | Male<br>51.6%                                                                                                    | Multiple Races <10%                                                                                                    | 83.8% DOWNLOAD DATA DEFINITIONS                                                                                                    |
| L01 Pleasant Street<br>Concord, NNI 03301-3494<br>Phone Number<br>6033 271-3494<br>HH-DOE Commissioner<br>Frank Edelblut                                                                                                    | Student Population Breakdo                                                                                                    | NIN<br>(10%) (10%) (10%) (10%)                                                                                                    | takon<br>takon<br>takon<br>terreturi (00)<br>terreturi (00)<br>terreturi |
| ran konsuna genera (1997                                                                                                    | Disadientiged Learners<br>Academy for Source as<br>Academy for Source as<br>Academy for Source as<br>Academy for Source as<br>Academy for Source (<br>Barnets (<br>Barnets)<br>Barnets (<br>Barnets)<br>Barn(<br>Barnet)<br>Barn(<br>Barnet)<br>Barn(<br>Barnet)<br>Barn(<br>Barnet)<br>Barn(<br>Barnet)<br>Barn(<br>Barnet)<br>Barn(<br>Barnet)<br>Barn(<br>Barnet)<br>Barn(<br>Barnet)<br>Barn(<br>Barnet)<br>Barn(<br>Barnet)<br>Barn(<br>Barnet)<br>Barn(<br>Barnet)<br>Barn(<br>Barnet)<br>Barnet)<br>Barn(<br>Barnet)<br>Barnet)<br>Ba | Conception of the second second secon | Diratives         0           0         0         0         0         0         0         0         0         0         0         0         0         0         0         0         0         0         0         0         0         0         0         0         0         0         0         0         0         0         0         0         0         0         0         0         0         0         0         0         0         0         0         0         0         0         0         0         0         0         0         0         0         0         0         0         0         0         0         0         0         0         0         0         0         0         0         0         0         0         0         0         0         0         0         0         0         0         0         0         0         0         0         0         0         0         0         0         0         0         0         0         0         0         0         0         0         0         0         0         0         0         0         0         0                                                                                                    |
|                                                                                                    | Brentwood (District)<br>Brookline (District)<br>CSI Charter School                                                                                                    | \$15,504<br>\$15,480                                                                                                    | Average Cost Per Pupil (\$) Distribution by Entity and Quartile                                                                                                    |

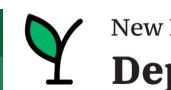

### What Can I Expect This Coming Year?

- Finance, Post-Secondary and IDEA data will be coming in April
- Visit the new iPlatform -> Data Reports page for school, district and longitudinal data
- A new iPlatform landing page will be coming this year
- More trainings are scheduled

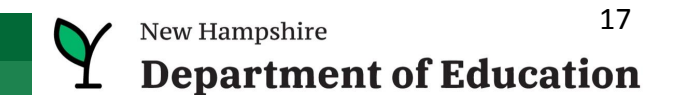

### Where can I find Student Level Data?

• I4see Workbench (via Superintendent access)

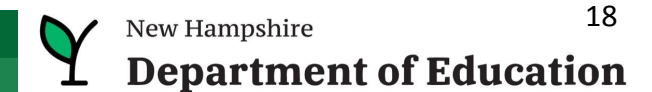

# Contact Information

**Contact us with questions! We are here to help.** 

<u>Dina.H.Rabuck@affiliate.doe.nh.gov</u> <u>Mike.Schwartz@DemonstratedSuccess.com;</u> or (603) 548-8898 accountability@doe.nh.gov

Submit a Help Desk Ticket: https://nhdoepm.atlassian.net/servicedesk/customer/portals

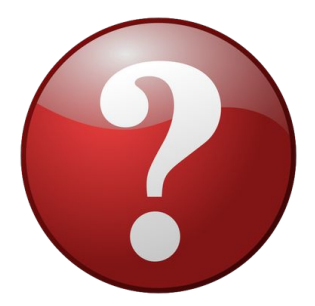

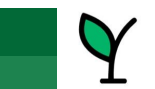